## Configurar Correo y Calendario Zimbra en Android

A continuación los pasos que deben seguir para configurar el Correo y Calendario Zimbra en Dispositivos móviles con Android : 4.4.4 o superior

## **<u>Configurar Correo Zimbra en Android :</u>**

1) Ir al Menú de Correo y hacer click sobre la Opción : Agregar cuenta

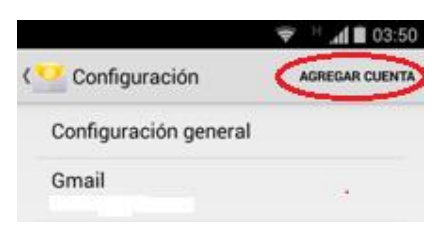

2) Ahora deben colocar sus datos de acceso al Correo Zimbra :

| Correo | : | nombre.apellido@asistp.com |
|--------|---|----------------------------|
| Clave  | : | ########                   |

Luego hacer click sobre el Botón : Siguiente

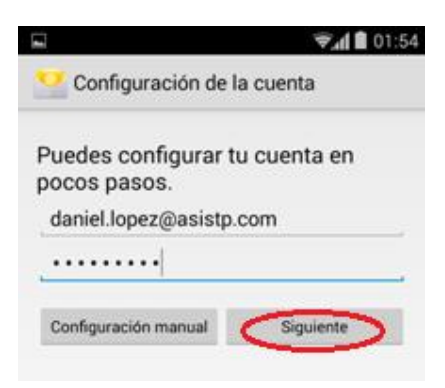

3) Seleccionar como Tipo de Cuenta : POP3

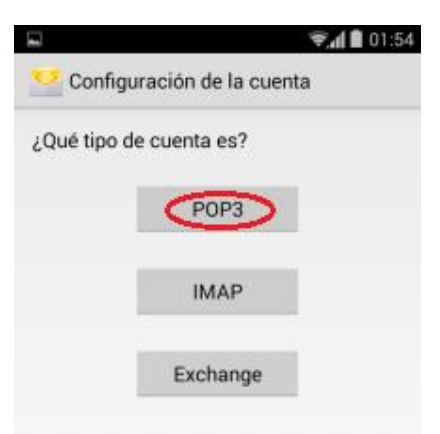

4) En esta pantalla colocar los siguientes datos :

| Nombre de Usuario          | : | nombre.apellido@asistp.com   |
|----------------------------|---|------------------------------|
| Contraseña                 | : | #######                      |
| Servidor                   | : | correo.asistp.com            |
| Puerto                     | : | 995                          |
| Tipo de Seguridad          | : | SSL/TLS (aceptar todos)      |
| Borrar Correo del Servidor | : | Cuando borro desde Recibidos |

Luego hacer click sobre el Botón : Siguiente

| Nombre de usuario<br>daniel.lopez@asistp.com               |  |
|------------------------------------------------------------|--|
| Contraseña                                                 |  |
| Servidor<br>correo.asistp.com                              |  |
| Puerto<br>995                                              |  |
| Tipo de seguridad<br>SSL/TLS (aceptar todos)               |  |
| Borrar correo del servidor<br>Cuando borro desde Recibidos |  |

5) En esta pantalla colocar los siguientes datos :

| Servidor SMTP     | : | correo.asistp.com          |
|-------------------|---|----------------------------|
| Puerto            | : | 25                         |
| Tipo de Seguridad | : | STARTTLS (aceptar todos)   |
| Marcar Check      | : | Requiere acceso            |
| Nombre de Usuario | : | nombre.apellido@asistp.com |
| Contraseña        | : | #######                    |
|                   |   |                            |

Luego hacer click sobre el Botón : Siguiente

| correo.asistp.com        |  |
|--------------------------|--|
| Puerto                   |  |
| 25                       |  |
| Tipo de seguridad        |  |
| STARTTLS (aceptar todos) |  |
| Requiere acceso          |  |
| Nombre de usuario        |  |
| daniel.lopez@asistp.com  |  |
| Contraseña               |  |
|                          |  |
|                          |  |
|                          |  |

6) Dejar la siguiente pantalla tal como está y hacer click sobre el Botón : Siguiente

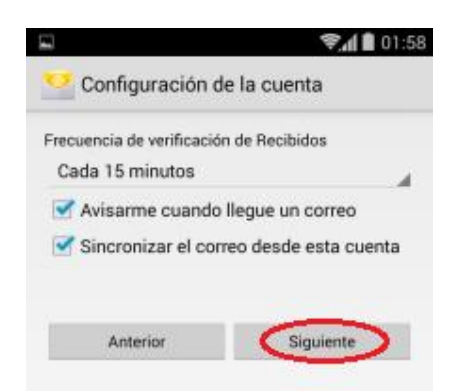

7) Ahora se debe colocar un nombre descriptivo para la Cuenta y el Nombre del Remitente :

| Asignar un nombre a esta cuenta | : | Zimbra AsisTP   |
|---------------------------------|---|-----------------|
| Tu nombre                       | : | Nombre Apellido |

Luego hacer click sobre el Botón : Siguiente

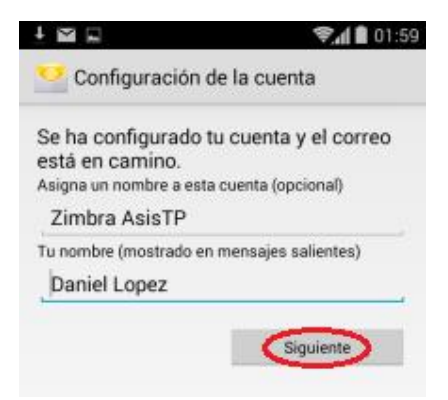

8) Finalmente notarán que la nueva cuenta de Correo fue agregada :

|                                          | 🐑 📶 🗎 02:00    |
|------------------------------------------|----------------|
| Configuración                            | AGREGAR CUENTA |
| Configuración genera                     | l .            |
| Gmail                                    |                |
| ConsultorialT                            |                |
| Zimbra AsisTP<br>daniel.lopez@asistp.com | 6              |
| $\sim$                                   |                |

## **<u>Configurar Calendario Zimbra en Android :</u>**

1) En Play Store buscar la Aplicación : CalDAV-Sync e instalarla (es necesario realizar el pago de S/ 8.23)

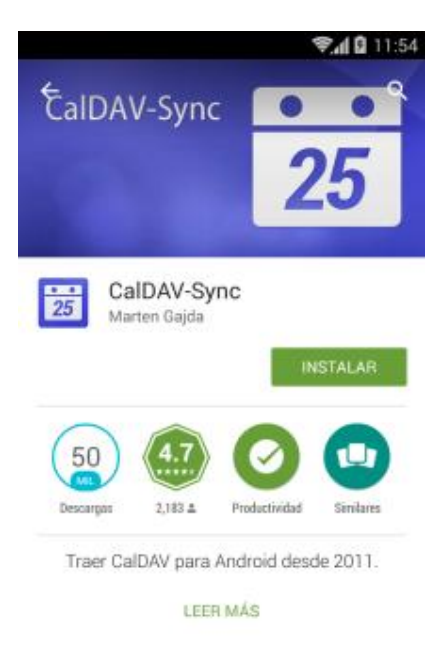

Una alternativa para no realizar el pago es que descarguen e instalen manualmente la aplicación desde la siguiente URL, sin embargo eso dependerá de su versión de Android y de su Marca/Modelo de Celular :

## www.asistp.com/descargas/CalDAV-Sync\_0.4.22.apk

2) Ahora debe iniciar la Aplicación CalDAV-Sync donde aparecerá el Menú : Add account y hacer click sobre la Opción : WebCal

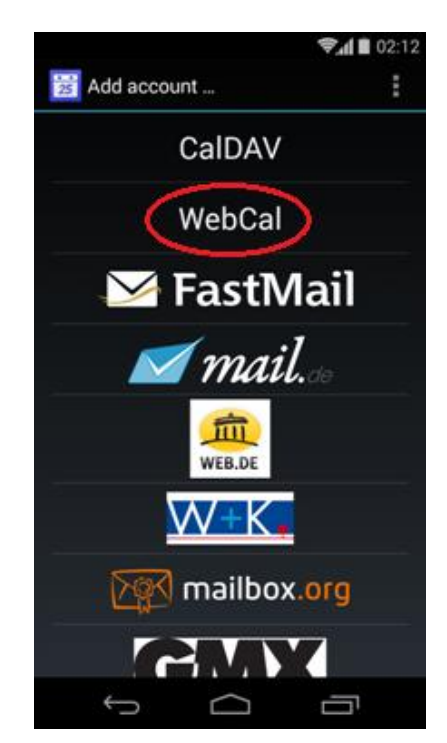

3) En esta pantalla colocar los siguientes datos :

Calendar Address : webcals://correo.asistp.com/home/pilar.robles@asistp.com/AsisTPMarcar Check: Use SSLMarcar Check: AuthenticateUsername: nombre.apellidoClient Certificate: none

Luego hacer click sobre el Botón : Next

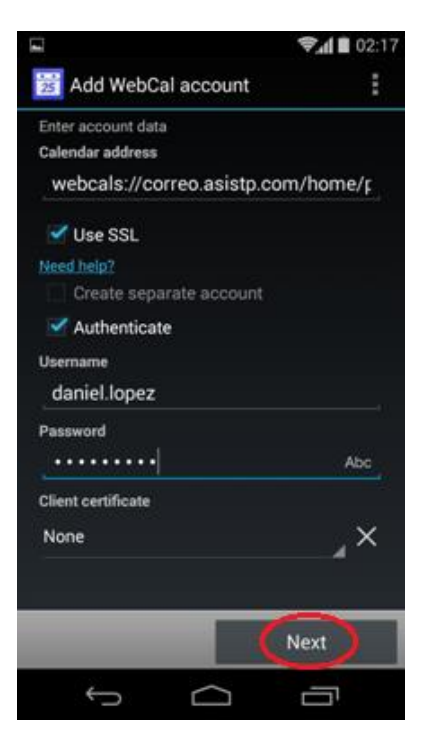

4) En la siguiente pantalla hacer click sobre el Botón : Aceptar

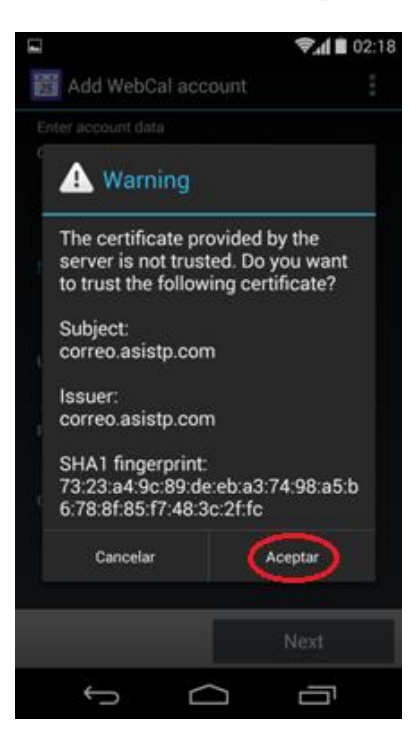

5) Notarán que se agrego el Calendario AsisTP, ahora deben hacer click sobre el Botón : Next

|                                              | <b>≎₄i ∎</b> 02:19<br>s to sync |
|----------------------------------------------|---------------------------------|
| AsisTP<br>/home/pilar robles@asistp.com/Asis | 19<br>N                         |
|                                              |                                 |
|                                              |                                 |
|                                              |                                 |
|                                              |                                 |
|                                              |                                 |
|                                              |                                 |
| Back                                         | (Next)                          |
| ý L                                          |                                 |

6) Ahora debe colocar el Correo asociado al **Calendario : nombre.apellido@asistp.com**, luego se debe hacer click sobre el **Botón : Finish** 

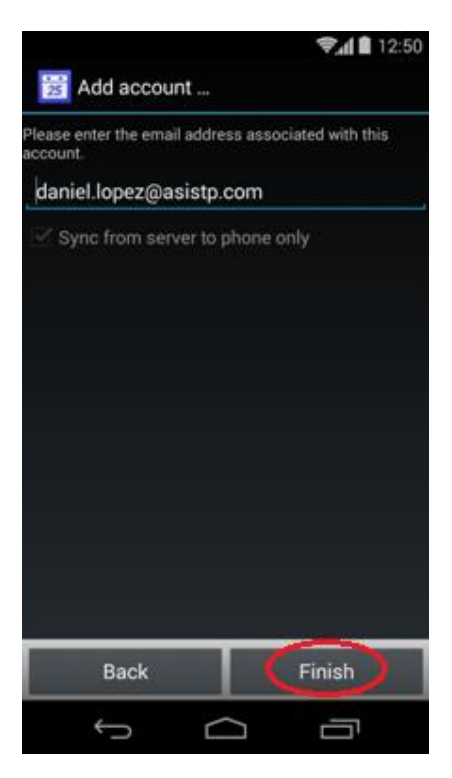

7) Ir al final de la siguiente pantalla y hacer click sobre el **Botón : Done** 

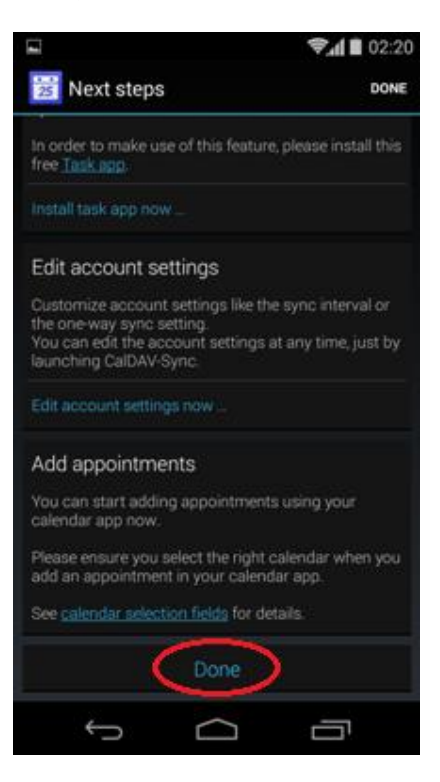

8) Ahora podrán visualizar el Calendario AsisTP en su Celular :

| HON | , viennes<br>) de enero                     | de 20                                                 | 0        | <b>₹</b> 11 0<br>(30)     | 01:05     |
|-----|---------------------------------------------|-------------------------------------------------------|----------|---------------------------|-----------|
| 7   |                                             |                                                       | -        |                           |           |
| 8   |                                             |                                                       |          |                           |           |
| 0   | AV+Amy Rojas / S                            | Saka Azul                                             |          |                           |           |
|     | IS: Piloto CAV+Esteb<br>ANDORA" Piecova / S |                                                       | teban    |                           |           |
| 10  | ANDOHA<br>Annes 30ene20                     | CAV+Fiorella<br>Chácara / Avance<br>de la Semana Sala |          | Jimmy / Sala<br>Reuniones |           |
| 11  | erú: NOC para<br>EIMICI MTC                 |                                                       |          |                           |           |
| 12  |                                             | -                                                     | -        |                           |           |
| 1-  |                                             |                                                       |          |                           |           |
| 2   |                                             | 000102                                                |          |                           |           |
| -   | ymer Sala Heuroo                            | nes                                                   | Azul     | n Gonzalo P               | ella Solo |
| 3   |                                             |                                                       |          |                           |           |
| 4   |                                             |                                                       | ASIS & L | Pfluker:                  |           |
| 5   |                                             |                                                       | SecGobi  | IND ASISIS                | alaAzul,  |
|     |                                             |                                                       |          |                           |           |
| 0   |                                             |                                                       |          |                           |           |
| 7   |                                             |                                                       |          |                           |           |
|     |                                             |                                                       |          |                           |           |
| 8   |                                             |                                                       |          |                           |           |